#### Inloggen:

- Ga naar somtoday.nl en kies inloggen
- Selecteer als school Quadraam
- Log in met je gebruikersnaam (leerlingnummer) en je wachtwoord van school

# App of Web

- Er is een nieuwe app van Somtoday. Inhoudelijk vind je er dezelfde informatie, maar de techniek is verbeterd.
- Hier vind je nu ook het *huiswerk*. Je kan alleen nog geen bestanden inleveren via de app.
- Ook kan je in de app *berichten* sturen naar docenten van wie je les hebt.
- Aangezien we op school geen gebruik meer maken van telefoons volgt hieronder aanwijzingen voor het gebruik van de **Webversie van Somtoday:**
- Wanneer je bent ingelogd zie je 7 tabbladen

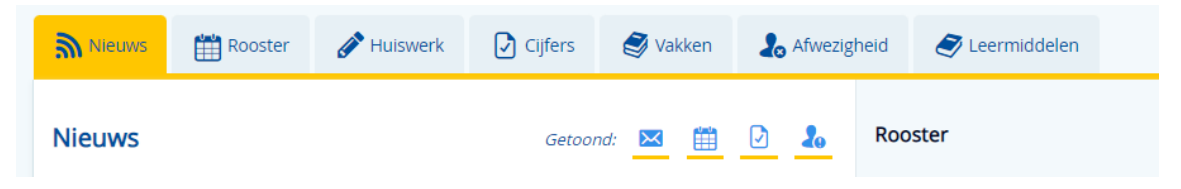

## • Nieuws

Hier staan o.a. berichten, de laatste cijfers per vak en roosterwijzigingen. Via de verschillende icoontjes naast "Getoond" kun je selecteren welk nieuws je wilt zien.

## Rooster

Hier vind je het persoonlijke lesrooster. Dit is ter informatie. Let op: *Zermelo is altijd leidend*, mocht er een verschil zijn. Je kan ook zien of er huiswerk of een toets is ingepland.

#### Huiswerk

Hier zie je een overzicht van je het huiswerk voor de komende tijd.

| Mieuws   | Rooster 🛗 | 🔗 Huiswerk | Cijfers | 🦪 Vakken    | 🐍 Afwezigheid | 🥭 Leermiddelen |
|----------|-----------|------------|---------|-------------|---------------|----------------|
| Huiswerk |           |            |         | Vandaag < 🗤 | o 14 aug. 📏   |                |

# Cijfers

Hier vind je de cijfers en hoe vaak ze meetellen voor je eindcijfer.

• Vakken

Hier zie je alle vakken die je volgt. Indien ingevuld, is er een studiewijzer gekoppeld waarin de leerstof staat en welke toetsen worden afgenomen.

• Afwezigheid

Via het tabblad Afwezigheid kun je zien wanneer je afwezig was en met welke reden.

#### Leermiddelen

Hier vind je de digitale leermiddelen per vak.

• Berichten

Hier kan je berichten sturen en ontvangen van de docenten die jou lesgeven.

# Ontvangen berichten

Getoond:

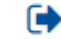